# **Triển khai Hyper-V trên Windows Server 2022** CÁC BƯỚC TRIỂN KHAI:

- 1. Cài đặt Hyper-V
- 2. Tạo máy ảo
  - a. Tạo đĩa cứng ảo (Virtual Hard Disk)
  - b. Tạo Switch ảo (Virtual Switch)
  - c. Tạo máy ảo (Virtual Machine)
- 3. Tạo Differencing Disk
- 4. Checkpoint (Backup/Restore trạng thái máy ảo)
- 5. Export/Import máy åo
- 6. Nested Virtualization

# CHUẨN BỊ:

Mô hình lab gồm 1 máy thật và 1 máy ảo:

- + SERVER: Windows 11
- + DC-2022: Windows Server 2022 DataCenter Evaluation (Desktop Experience)

## THỰC HIỆN:

## 1. Cài đặt Hyper-V trên Windows 11

**B1** – Vào đường dẫn Control Panel – Programs – Programs and Features, chọn Turn Windows features on or off.

| ← → ↓ ↑       Control Panel → Programs → Programs and Features       ↓ ℃       Search Programs and Features       ♪         Control Panel Home       Uninstall or change a program       To uninstall a program, select it from the list and then click Uninstall, Change, or Repair.       To uninstall a program, select it from the list and then click Uninstall, Change, or Repair.         Image: Turn Windows features on or off       Organize ↓ Uninstall       Image: Torganize ↓ Uninstall       Image: Torganize | Programs and Features                        |                                                                                      |                                        |                     |      | - C     | ı x      |
|----------------------------------------------------------------------------------------------------|----------------------------------------------|--------------------------------------------------------------------------------------|----------------------------------------|---------------------|------|---------|----------|
| Control Panel Home       Uninstall or change a program         View installed updates       To uninstall a program, select it from the list and then click Uninstall, Change, or Repair.         Turm Windows features on or off       Organize  Uninstall       Uninstall       Publisher       Installed on       Size       Version         Name       Publisher       Installed on       Size       Version       11/25/2022       1.31         NVIDIA CUDA Development 11.6       NVIDIA Corporation       10/31/2022       11.6       11.6         NVIDIA CUDA Nsight NVTX 11.6       NVIDIA Corporation       10/31/2022       11.6         NVIDIA CUDA Asamples 11.6       NVIDIA Corporation       10/31/2022       11.6         NVIDIA CUDA Sight NVTX 11.6       NVIDIA Corporation       10/31/2022       11.6         NVIDIA CUDA Sight NVTX 11.6       NVIDIA Corporation       10/31/2022       11.6         NVIDIA CUDA Sight NVTX 11.6       NVIDIA Corporation       10/31/2022       11.6         NVIDIA CUDA Sight NVTX 11.6       NVIDIA Corporation       10/31/2022       11.6         NVIDIA CUDA Sight NVTX 11.6       NVIDIA Corporation       10/31/2022       11.6         NVIDIA CUDA Sight NVTX 11.6       NVIDIA Corporation       10/31/2022       11.6         NVIDIA CUDA Sight NVTX 11.6       NVIDIA C                                                                                                    | ← → ~ ↑ □, c                                 | ontrol Panel > Programs > Programs and Features                                      | ~ C Search P                           | rograms and Feature |      |         | م        |
| Organize • Uninstall       Publisher       Installed On       Size       Version <ul> <li>Name</li> <li>Npcap</li> <li>NVIDIA CUDA Development 11.6</li> <li>NVIDIA CODA Development 11.6</li> <li>NVIDIA CUDA Documentation 11.6</li> <li>NVIDIA CUDA Nsight NVTX 11.6</li> <li>NVIDIA CUDA Nsight NVTX 11.6</li> <li>NVIDIA CUDA Runtime 11.6</li> <li>NVIDIA CUDA Samples 11.6</li> <li>NVIDIA CUDA Samples 11.6</li> <li>NVIDIA CUDA Samples 11.6</li> <li>NVIDIA CUDA Samples 11.6</li> <li>NVIDIA CUDA Visual Studio Integration 11.6</li> <li>NVIDIA CUDA Visual Studio Integration 11.6</li> <li>NVIDIA Corporation</li> <li>10/31/2022</li> <li>11.6</li> <li>NVIDIA CUDA Samples 11.6</li> <li>NVIDIA Corporation</li> <li>10/31/2022</li> <li>11.6</li> <li>NVIDIA CUDA Visual Studio Integration 11.6</li> <li>NVIDIA Corporation</li> <li>10/31/2022</li> <li>11.6</li> <li>NVIDIA FrameView SDK 1.2.7521.31103277</li> <li>NVIDIA Corporation</li> <li>1/3/2023</li> <li>2.2.7521.3110327</li> <li>NVIDIA Corporation</li> <li>1/3/2023</li> <li>3.25.1.27</li> <li>NVIDIA Corporation</li> </ul>                                                                                                    | Control Panel Home<br>View installed updates | Uninstall or change a program<br>To uninstall a program, select it from the list and | l then click Uninstall, Change, or Rep | air.                |      |         |          |
| NamePublisherInstalled OnSizeVersionImage: NameNmap Project11/25/20221.31Image: NVIDIA CUDA Development 11.6NVIDIA Corporation10/31/202211.6Image: NVIDIA CUDA Documentation 11.6NVIDIA Corporation10/31/202211.6Image: NVIDIA CUDA Nsight NVTX 11.6NVIDIA Corporation10/31/202211.6Image: NVIDIA CUDA Nsight NVTX 11.6NVIDIA Corporation10/31/202211.6Image: NVIDIA CUDA Samples 11.6NVIDIA Corporation10/31/202211.6Image: NVIDIA CUDA Visual Studio Integration 11.6NVIDIA Corporation10/31/202211.6Image: NVIDIA CUDA Visual Studio Integration 11.6NVIDIA Corporation10/31/202211.6Image: NVIDIA CUDA Visual Studio Integration 11.6NVIDIA Corporation10/31/202211.6Image: NVIDIA Geforce Experience 3.251.27NVIDIA Corporation1/3/20233.251.27Image: NVIDIA Geforce Experience 3.251.27NVIDIA Corporation1/3/20233.251.27                                                                                                    | Turn Windows features on or<br>off           | Organize 🔻 Uninstall                                                                 |                                        |                     |      | ≡       | - 0      |
| Image Name         Nmap Project         11/25/2022         1.31           Image NVIDIA CUDA Development 11.6         NVIDIA Corporation         10/31/2022         11.6           Image NVIDIA CUDA Documentation 11.6         NVIDIA Corporation         10/31/2022         11.6           Image NVIDIA CUDA Nsight NVTX 11.6         NVIDIA Corporation         10/31/2022         11.6           Image NVIDIA CUDA Runtime 11.6         NVIDIA Corporation         10/31/2022         11.6           Image NVIDIA CUDA Samples 11.6         NVIDIA Corporation         10/31/2022         11.6           Image NVIDIA CUDA Visual Studio Integration 11.6         NVIDIA Corporation         10/31/2022         11.6           Image NVIDIA CUDA Visual Studio Integration 11.6         NVIDIA Corporation         10/31/2022         11.6           Image NVIDIA CUDA Visual Studio Integration 11.6         NVIDIA Corporation         10/31/2022         11.6           Image NVIDIA FrameView SDK 1.2.7521.31103277         NVIDIA Corporation         10/31/2023         1.2.7521.3110327           Image NVIDIA GeForce Experience 3.251.27         NVIDIA Corporation         1/3/2023         3.251.27                                                                                                    |                                              | Name                                                                                 | Publisher                              | Installed On        | Size | Version | n        |
| Image: NVIDIA CUDA Development 11.6         NVIDIA Corporation         10/31/2022         11.6           Image: NVIDIA CUDA Documentation 11.6         NVIDIA Corporation         10/31/2022         11.6           Image: NVIDIA CUDA Nsight NVTX 11.6         NVIDIA Corporation         10/31/2022         11.6           Image: NVIDIA CUDA Nsight NVTX 11.6         NVIDIA Corporation         10/31/2022         11.6           Image: NVIDIA CUDA Runtime 11.6         NVIDIA Corporation         10/31/2022         11.6           Image: NVIDIA CUDA Samples 11.6         NVIDIA Corporation         10/31/2022         11.6           Image: NVIDIA CUDA Visual Studio Integration 11.6         NVIDIA Corporation         10/31/2022         11.6           Image: NVIDIA CUDA Visual Studio Integration 11.6         NVIDIA Corporation         10/31/2022         11.6           Image: NVIDIA CUDA Visual Studio Integration 11.6         NVIDIA Corporation         10/31/2022         11.6           Image: NVIDIA GeForce Experience 3.25.1.27         NVIDIA Corporation         1/3/2023         1.2.7521.311032''                                                                                                    |                                              | ( Npcap                                                                              | Nmap Project                           | 11/25/2022          |      | 1.31    |          |
| Image: NVIDIA CUDA Documentation 11.6         NVIDIA Corporation         10/31/2022         11.6           Image: NVIDIA CUDA Nsight NVTX 11.6         NVIDIA Corporation         10/31/2022         11.6           Image: NVIDIA CUDA Nsight NVTX 11.6         NVIDIA Corporation         10/31/2022         11.6           Image: NVIDIA CUDA Runtime 11.6         NVIDIA Corporation         10/31/2022         11.6           Image: NVIDIA CUDA Samples 11.6         NVIDIA Corporation         10/31/2022         11.6           Image: NVIDIA CUDA Visual Studio Integration 11.6         NVIDIA Corporation         10/31/2022         11.6           Image: NVIDIA FrameView SDK 1.2.7521.31103277         NVIDIA Corporation         1/3/2023         1.2.7521.311032''           Image: NVIDIA GeForce Experience 3.25.1.27         NVIDIA Corporation         1/3/2023         3.25.1.27                                                                                                    |                                              | NVIDIA CUDA Development 11.6                                                         | NVIDIA Corporation                     | 10/31/2022          |      | 11.6    |          |
| Image: NVIDIA CUDA Nsight NVTX 11.6         NVIDIA Corporation         10/31/2022         11.6           Image: NVIDIA CUDA Runtime 11.6         NVIDIA Corporation         10/31/2022         11.6           Image: NVIDIA CUDA Samples 11.6         NVIDIA Corporation         10/31/2022         11.6           Image: NVIDIA CUDA Visual Studio Integration 11.6         NVIDIA Corporation         10/31/2022         11.6           Image: NVIDIA CUDA Visual Studio Integration 11.6         NVIDIA Corporation         10/31/2022         11.6           Image: NVIDIA FrameView SDK 1.2.7521.31103277         NVIDIA Corporation         1/3/2023         1.2.7521.3110327           Image: NVIDIA GeForce Experience 3.25.1.27         NVIDIA Corporation         1/3/2023         3.25.1.27                                                                                                    |                                              | NVIDIA CUDA Documentation 11.6                                                       | NVIDIA Corporation                     | 10/31/2022          |      | 11.6    |          |
| Image: NVIDIA CUDA Runtime 11.6         NVIDIA Corporation         10/31/2022         11.6           Image: NVIDIA CUDA Samples 11.6         NVIDIA Corporation         10/31/2022         11.6           Image: NVIDIA CUDA Visual Studio Integration 11.6         NVIDIA Corporation         10/31/2022         11.6           Image: NVIDIA CUDA Visual Studio Integration 11.6         NVIDIA Corporation         10/31/2022         11.6           Image: NVIDIA FrameView SDK 1.2.7521.31103277         NVIDIA Corporation         1/3/2023         1.2.7521.3110327           Image: NVIDIA GeForce Experience 3.25.1.27         NVIDIA Corporation         1/3/2023         3.25.1.27                                                                                                    |                                              | NVIDIA CUDA Nsight NVTX 11.6                                                         | NVIDIA Corporation                     | 10/31/2022          |      | 11.6    |          |
| Image: NVIDIA CUDA Samples 11.6         NVIDIA Corporation         10/31/2022         11.6           Image: NVIDIA CUDA Visual Studio Integration 11.6         NVIDIA Corporation         10/31/2022         11.6           Image: NVIDIA CUDA Visual Studio Integration 11.6         NVIDIA Corporation         10/31/2022         11.6           Image: NVIDIA FrameView SDK 1.2.7521.31103277         NVIDIA Corporation         1/3/2023         1.2.7521.3110327           Image: NVIDIA GeForce Experience 3.25.1.27         NVIDIA Corporation         1/3/2023         3.25.1.27                                                                                                    |                                              | NVIDIA CUDA Runtime 11.6                                                             | NVIDIA Corporation                     | 10/31/2022          |      | 11.6    |          |
| Image: NVIDIA CUDA Visual Studio Integration 11.6         NVIDIA Corporation         10/31/2022         11.6           Image: NVIDIA FrameView SDK 1.2.7521.31103277         NVIDIA Corporation         1/3/2023         1.2.7521.3110327           Image: NVIDIA GeForce Experience 3.25.1.27         NVIDIA Corporation         1/3/2023         3.25.1.27                                                                                                    |                                              | NVIDIA CUDA Samples 11.6                                                             | NVIDIA Corporation                     | 10/31/2022          |      | 11.6    |          |
| Image: NVIDIA FrameView SDK 1.2.7521.31103277         NVIDIA Corporation         1/3/2023         1.2.7521.3110327           Image: NVIDIA GeForce Experience 3.25.1.27         NVIDIA Corporation         1/3/2023         3.25.1.27                                                                                                    |                                              | NVIDIA CUDA Visual Studio Integration 11.6                                           | NVIDIA Corporation                     | 10/31/2022          |      | 11.6    | •        |
| WVIDIA GeForce Experience 3.25.1.27 NVIDIA Corporation 1/3/2023 3.25.1.27                                                                                                    |                                              | NVIDIA FrameView SDK 1.2.7521.31103277                                               | NVIDIA Corporation                     | 1/3/2023            |      | 1.2.752 | 1.311032 |
|                                                                                                    |                                              | NVIDIA GeForce Experience 3.25.1.27                                                  | NVIDIA Corporation                     | 1/3/2023            |      | 3.25.1. | 27       |
| NVIDIA Graphics Driver 511.65 NVIDIA Corporation 10/31/2022 511.65                                                                                                    |                                              | NVIDIA Graphics Driver 511.65                                                        | NVIDIA Corporation                     | 10/31/2022          |      | 511.65  |          |

 $\mathbf{B2}$ – Tích vào Hyper-V và 2 feature .NET Fra

| windows reatures                                                                                   | -                                   |                   |             | ×  |
|----------------------------------------------------------------------------------------------------|-------------------------------------|-------------------|-------------|----|
| urn Windows features on or off                                                                     |                                     |                   |             | ?  |
| o turn a feature on, select its check box. To to<br>ox. A filled box means that only part of the f | urn a feature o<br>feature is turne | ff, clea<br>d on. | ar its cheo | :k |
| +                                                                                                  | 2.0 and 3.0)                        |                   |             |    |
| .NET Framework 4.8 Advanced Server                                                                 | /ices                               |                   |             |    |
| Active Directory Lightweight Direct                                                                | tory Services                       |                   |             |    |
| Containers                                                                                         |                                     |                   |             |    |
| Data Center Bridging                                                                               |                                     |                   |             |    |
| 🗉 🔲 📒 Device Lockdown                                                                              |                                     |                   |             |    |
| Guarded Host                                                                                       |                                     |                   |             |    |
| ⊒ 🔽 🚞 Hyper-V                                                                                      |                                     |                   |             |    |
| Hyper-V Management Tools                                                                           |                                     |                   |             |    |
| Hyper-V Platform                                                                                   |                                     |                   |             |    |
| Internet Information Services                                                                      | LL W-L C-                           |                   |             |    |
| Internet Information Services Hosta                                                                | able web Core                       |                   |             |    |
| Legacy Components                                                                                  |                                     |                   |             |    |
| Microsoft Defender Application Gu                                                                  | ard                                 |                   |             |    |
| Microsoft Message Queue (MSMO)                                                                     | ) Server                            |                   |             |    |
| Microsoft Print to PDF                                                                             |                                     |                   |             |    |
|                                                                                                    |                                     |                   |             |    |
|                                                                                                    | ОК                                  |                   | Cancel      |    |
|                                                                                                    |                                     |                   |             |    |

B3 – Đợi hệ thống máy thiết lập Features vừa thêm, sau đó **Restart** lại hệ thống máy.

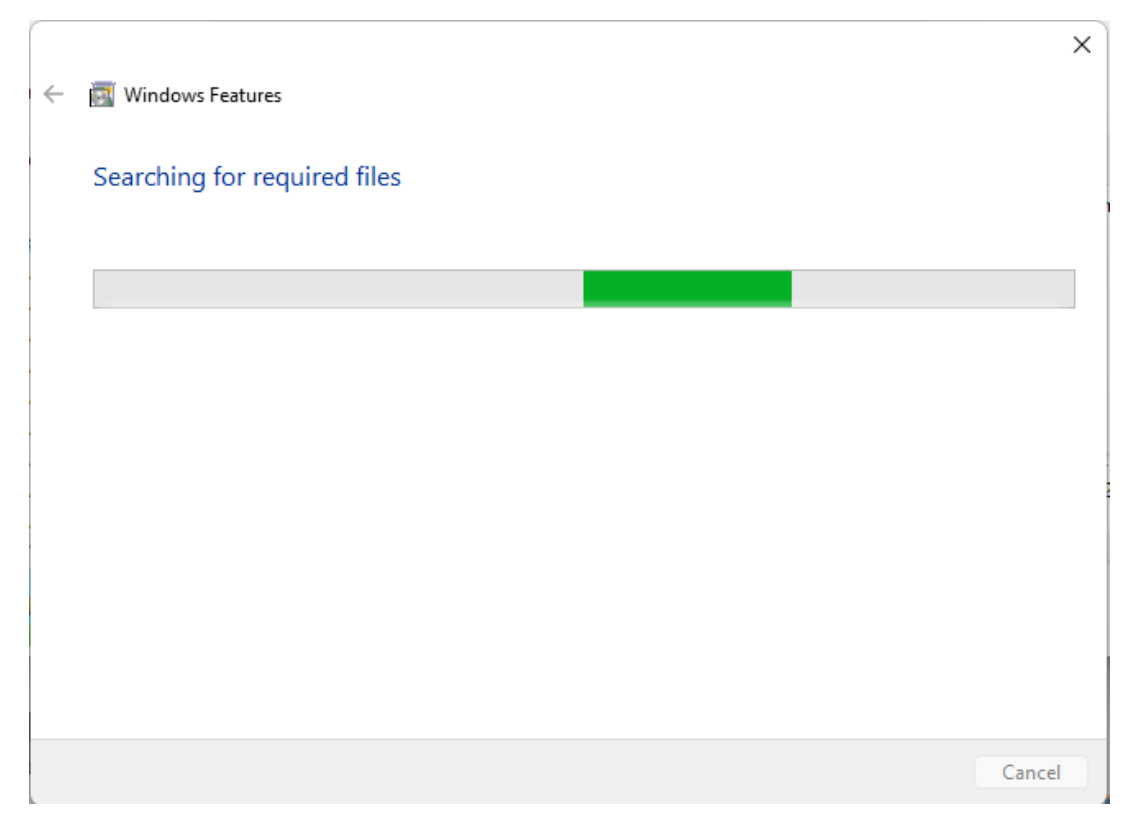

**B4** – Sau khi máy khởi động lại, vào cửa sổ Search tìm từ khóa Hyper-V Manager. Sau đó click mở chương trình.

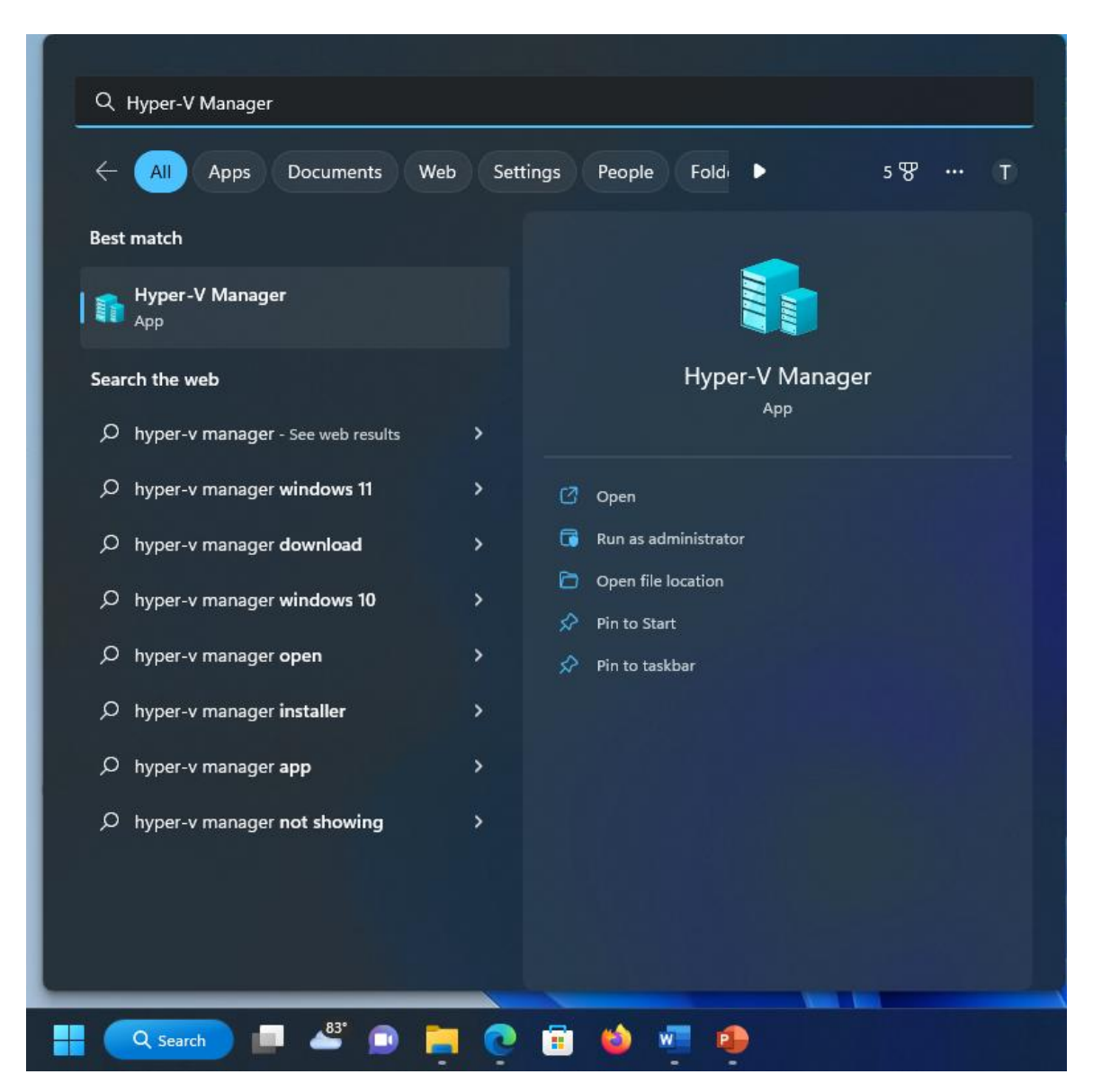

B5 – Giao diện Hyper-V Manager sau khi được click mở.

| Hyper-V Manager                     |                  |       |                 |                           |         |        |                          | - | ×       |
|-------------------------------------|------------------|-------|-----------------|---------------------------|---------|--------|--------------------------|---|---------|
| File Action View Help               |                  |       |                 |                           |         |        |                          |   |         |
| 🗢 🔿 🙍 🖬                             |                  |       |                 |                           |         |        |                          |   |         |
| Hyper-V Manager                     | Virtual Machines |       |                 |                           |         |        | Actions                  |   |         |
| SERVER                              | Name             | State | CPU Usage       | Assigned Memory           | Uptime  | Status | SERVER                   |   | <b></b> |
|                                     |                  |       |                 |                           |         |        | uick Create              |   |         |
|                                     |                  |       | No virtual macr | ines were found on this : | server. |        | New                      |   |         |
|                                     |                  |       |                 |                           |         |        | 🐴 Import Virtual Machine |   |         |
|                                     |                  |       |                 |                           |         |        | <br>Hyper-V Settings     |   |         |
|                                     |                  |       |                 |                           |         |        | 🚰 Virtual Switch Manager |   |         |
|                                     | Checkpoints      |       |                 |                           |         |        | 🛃 Virtual SAN Manager    |   |         |
|                                     |                  |       | No virt         | ual machine selected.     |         |        | 🚄 Edit Disk              |   |         |
|                                     |                  |       |                 |                           |         |        | 🔄 Inspect Disk           |   |         |
|                                     |                  |       |                 |                           |         |        | Stop Service             |   |         |
|                                     |                  |       |                 |                           |         |        | 🗙 Remove Server          |   |         |
|                                     |                  |       |                 |                           |         |        | 🖏 Refresh                |   |         |
|                                     |                  |       |                 |                           |         |        | View                     |   | •       |
|                                     |                  |       |                 |                           |         |        | 👔 Help                   |   |         |
|                                     |                  |       |                 |                           |         |        |                          |   |         |
|                                     |                  |       |                 |                           |         |        |                          |   |         |
|                                     |                  |       |                 |                           |         |        |                          |   |         |
|                                     |                  |       |                 |                           |         |        |                          |   |         |
|                                     | Details          |       |                 |                           |         |        |                          |   |         |
|                                     |                  |       |                 | In New colorised          |         |        |                          |   |         |
|                                     |                  |       | , i             | voltem selected.          |         |        |                          |   |         |
|                                     |                  |       |                 |                           |         |        |                          |   |         |
|                                     |                  |       |                 |                           |         |        |                          |   |         |
|                                     |                  |       |                 |                           |         |        |                          |   |         |
|                                     |                  |       |                 |                           |         |        |                          |   |         |
|                                     |                  |       |                 |                           |         |        |                          |   |         |
|                                     |                  |       |                 |                           |         |        |                          |   |         |
| Opens the Quick Virtual Machine Cre | ation dialog.    |       |                 |                           |         |        |                          |   |         |

## 2. Tạo máy ảo

## a. Tạo đĩa cứng ảo

**B1** – Tạo thư mục "D:\Windows Server 2022", sau đó lần lượt tạo các thư mục ws2022, ws2022-2 và ws2022-3 trong "D:\ Windows Server 2022".

 $\mathbf{B2}$  – Vào cửa sổ Search tìm từ khóa Hyper-V Manager. Sau đó click mở chương trình.

B3 – Chuột phải vào Tên máy thật, chọn New, chọn Hard Disk.

| Hyper-V Manager       | Virtual Mac                                            | hines |         |         |     |
|-----------------------|--------------------------------------------------------|-------|---------|---------|-----|
| Quie                  | ck Create                                              |       |         | State   | CPL |
| New                   | 1                                                      | >     | Virtual | Machine |     |
| Imp                   | ort Virtual Machine                                    |       | Hard D  | isk     |     |
| Hyp<br>Virtu<br>Virtu | er-V Settings<br>Jal Switch Manager<br>Jal SAN Manager |       | Floppy  | Disk    | _   |

B4 – Màn hình Before you begin, chọn Next

B5 - Màn hình Choose Disk Format, chọn VHDX, chọn Next

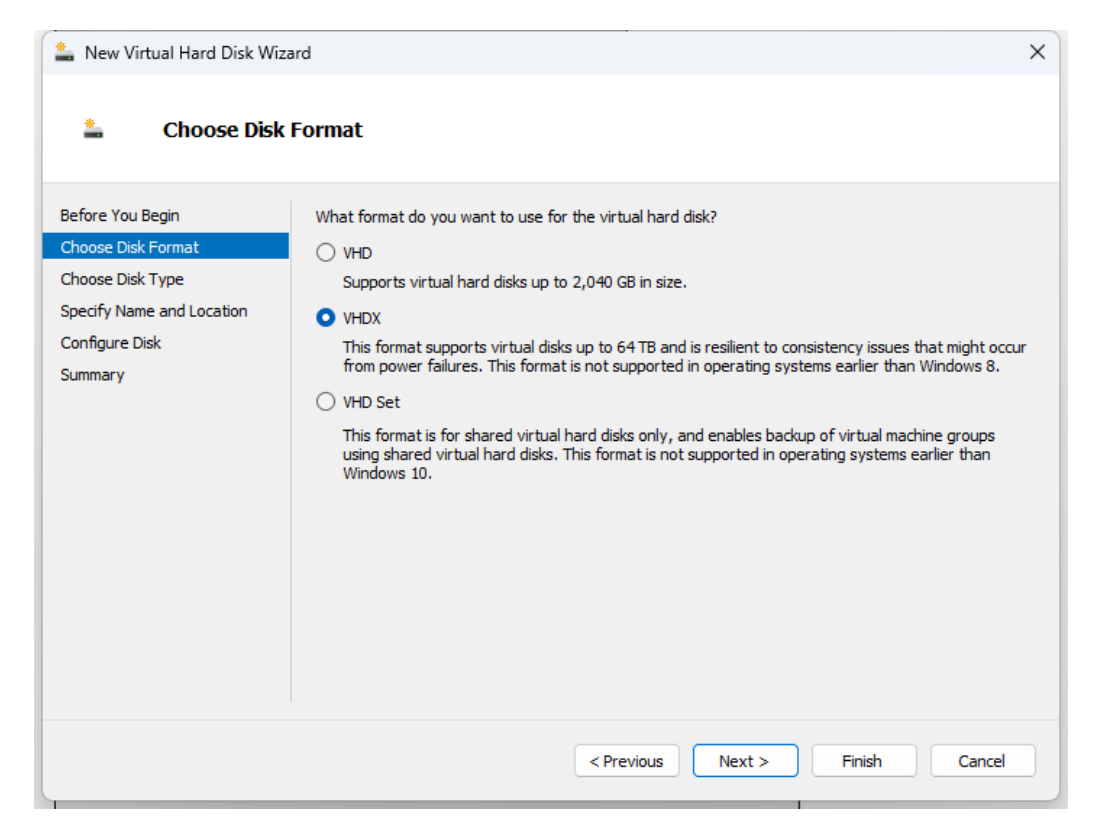

B6 - Màn hình Choose Disk Type, chọn Dynamically expanding, chọn Next.

| 🏝 New Virtual Hard Disk Wizz                                                                                         | ard                                                                                                    | × |
|----------------------------------------------------------------------------------------------------|----------------------------------------------------------------------------------------------------|---|
| 💄 Choose Disk                                                                                                    | Туре                                                                                                    |   |
| Before You Begin<br>Choose Disk Format<br>Choose Disk Type<br>Specify Name and Location<br>Configure Disk<br>Summary | <ul> <li>What type of virtual hard disk do you want to create?</li> <li>Fixed size This type of disk provides better performance and is recommended for servers running applications with high levels of disk activity. The virtual hard disk file that is created initially uses the size of the virtual hard disk and does not change when data is deleted or added. </li> <li>Dynamically expanding This type of disk provides better use of physical storage space and is recommended for servers running applications that are not disk intensive. The virtual hard disk file that is created is small initially and changes as data is added. Differencing This type of disk is associated in a parent-child relationship with another disk that you want to leave intact. You can make changes to the data or operating system without affecting the parent disk, so that you can revert the changes easily. All children must have the same virtual hard disk format as the parent (VHD or VHDX).</li></ul> |   |
|                                                                                                    | < Previous Next > Finish Cancel                                                                                                    |   |

**B7** - Màn hình Specify Name and Location, ở mục Name, đặt tên ổ cứng: ws2016.vhdx

Mục Location, chọn Browse, trỏ đường dẫn đến thư mục "D:\Windows Server 2022\ws2022", sau đó chọn Next.

| 🏝 New Virtual Hard Disk Wi                    | zard        |                                                    | ×      |
|-----------------------------------------------|-------------|----------------------------------------------------|--------|
| 📥 Specify Nan                                 | ne and Loca | ation                                              |        |
| Before You Begin                              | Specify th  | e name and location of the virtual hard disk file. |        |
| Choose Disk Format                            | Name:       | ws2022.vhdx                                        |        |
| Choose Disk Type<br>Specify Name and Location | Location:   | D:\Windows Server 2022\ws2022\                     | Browse |
| Configure Disk<br>Summary                     |             |                                                    |        |

**B8** - Màn hình Configure Disk, chọn Create a new blank virtual hard disk. Ở mục Size, nhập vào dung lượng đĩa cứng ảo, chọn Next.

| 🚢 New Virtual Hard Disk Wiz | ard                                                                                         | × |  |  |  |  |
|-----------------------------|---------------------------------------------------------------------------------------------|---|--|--|--|--|
| 🚢 Configure Di              | sk                                                                                          |   |  |  |  |  |
| Before You Begin            | You can create a blank virtual hard disk or copy the contents of an existing physical disk. |   |  |  |  |  |
| Choose Disk Format          | <ul> <li>Create a new blank virtual hard disk</li> </ul>                                    |   |  |  |  |  |
| Choose Disk Type            | Size: 127 GB (Maximum: 64 TB)                                                               |   |  |  |  |  |
| Specify Name and Location   |                                                                                             |   |  |  |  |  |
| Configure Disk              |                                                                                             |   |  |  |  |  |
| Summary                     | Physical Hard Disk Size                                                                     |   |  |  |  |  |

**B9** - Màn hình Completing the New Virtual Hard Disk Wizard, chọn Finish.

| 🚢 New Virtual Hard Disk Wi                                                                                           | zard                                                                                                    | × |
|----------------------------------------------------------------------------------------------------|----------------------------------------------------------------------------------------------------|---|
| 📥 Completing                                                                                                    | the New Virtual Hard Disk Wizard                                                                                                    |   |
| Before You Begin<br>Choose Disk Format<br>Choose Disk Type<br>Specify Name and Location<br>Configure Disk<br>Summary | You have successfully completed the New Virtual Hard Disk Wizard. You are about to create the following virtual hard disk. Description: Format: VHDX Type: dynamically expanding Name: ws2022.vhdx Location: D:\Windows Server 2022\ws2022 Size: 127 GB To create the virtual hard disk and close this wizard, click Finish. |   |
|                                                                                                    | < Previous Next > Finish Cancel                                                                                                    |   |

# b. Tạo Switch ảo

B1 – Tại khung Actions nằm ở góc phải, chọn Virtual Switch Manager.

| SER      | VER 🔺                  |
|----------|------------------------|
| ۰        | Quick Create           |
|          | New                    |
| P.       | Import Virtual Machine |
| <b>*</b> | Hyper-V Settings       |
| Ě        | Virtual Switch Manager |
| <u>.</u> | Virtual SAN Manager    |
| -        | Edit Disk              |
|          | Inspect Disk           |
|          | Stop Service           |
| ×        | Remove Server          |
| ច        | Refresh                |
|          | View                   |
| ?        | Help                   |

B2 - Chọn Card External, sau đó chọn Create Virtual Switch.

| Virtual Switches     New virtual network switch                                   | 😤 Create virtual switch —                                                                                                    |
|-----------------------------------------------------------------------------------|----------------------------------------------------------------------------------------------------|
| Lefault Switch     Default Network                                                | What type of virtual switch do you want to create? External                                                                                             |
| Global Network Settings     MAC Address Range     00-15-5D-01-48-00 to 00-15-5D-0 | Internal<br>Private                                                                                                    |
|                                                                                   | Create Virtual Switch<br>Creates a virtual switch that binds to the physical network adapter so that virtual<br>machines can access a physical network. |

**B3 -** Mục Name, đặt tên External.

Mục Connection Type: chọn dạng Virtual Switch muốn tạo, chọn External Network, sau đó chọn OK.

| Traines                                                                                                    |
|----------------------------------------------------------------------------------------------------|
| External                                                                                                    |
| Notes:                                                                                                    |
| Connection type<br>What do you want to connect this virtual switch to?                                                                                                    |
| External network:                                                                                                    |
| Realtek Gaming 2.5GbE Family Controller       V         Image: Allow management operating system to share this network adapter                                                                                                    |
| Internal network Private network                                                                                                    |
| VLAN ID  Enable virtual LAN identification for management operating system  The VLAN identifier specifies the virtual LAN that the management operating system will use for all network communications through this network adapter. This setting does not affect virtual machine networking. |
| 2                                                                                                    |
| Remove                                                                                                    |
|                                                                                                    |

#### **B4** - Thực hiện tương tự tạo thêm 2 Virtual Switch

+ Internal Network - Connection Type: Internal network

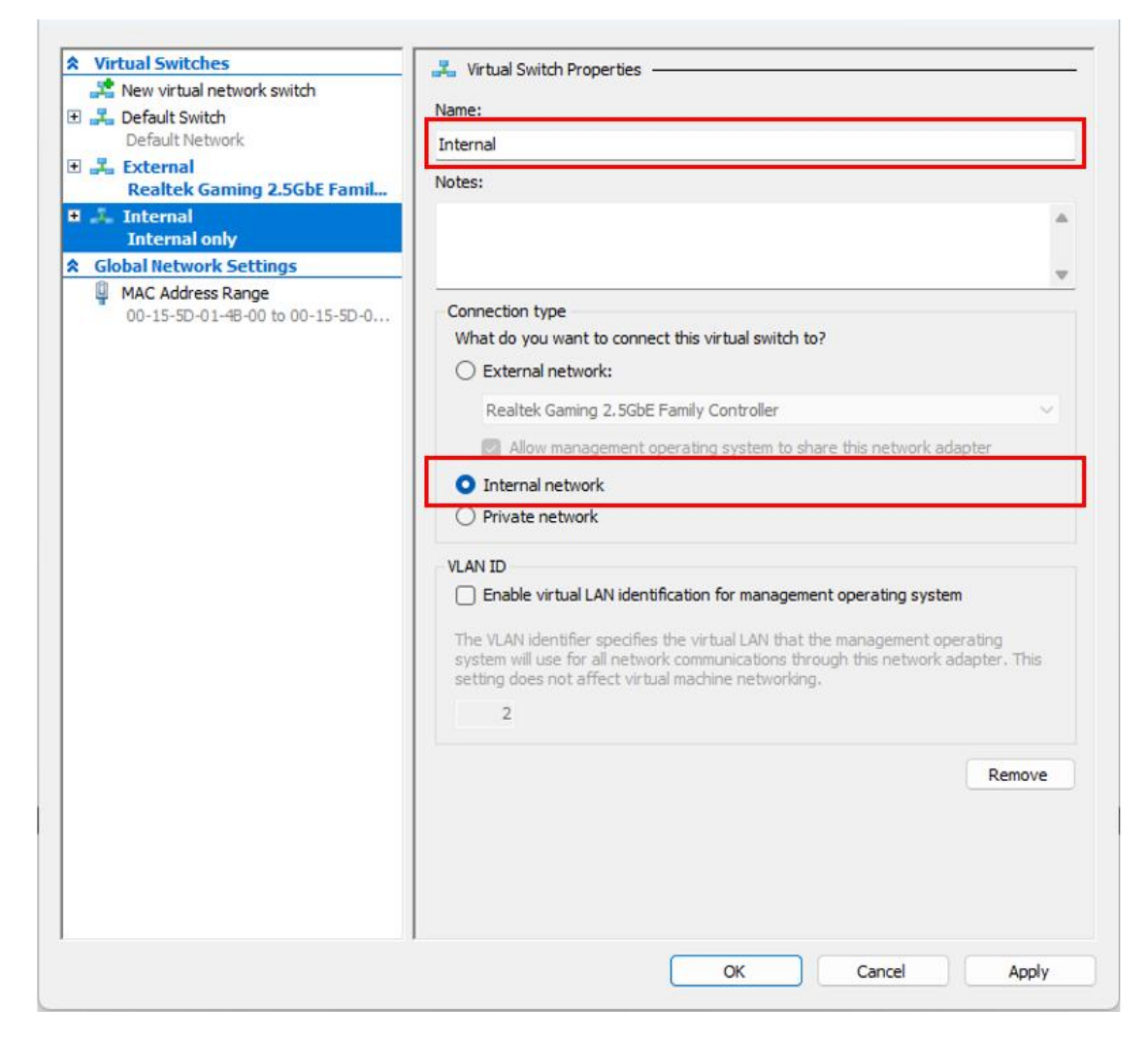

+ Private Network - Connection Type: Private network

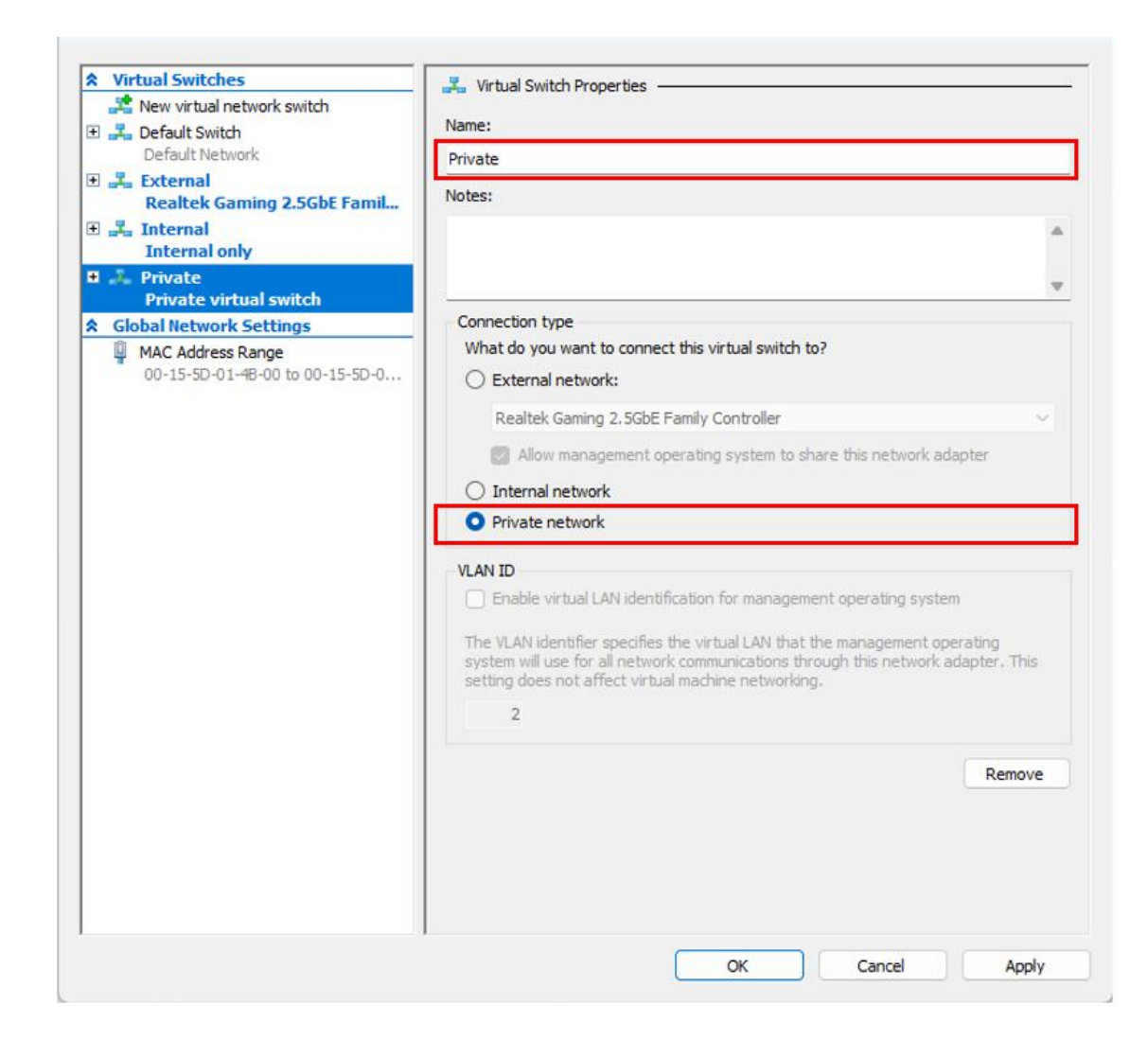

#### c. Tạo máy ảo

Chuẩn bị file ISO: Windows Server 2022

## B1 – Chuột phải vào SERVER, chọn New, sau đó chọn Virtual Machine

| Hyper-V Mar | Virtual Machines       |                 |   |
|-------------|------------------------|-----------------|---|
|             | Quick Create           | State CPU       | U |
|             | New >)                 | Virtual Machine |   |
|             | Import Virtual Machine | Hard Disk       |   |
| -           | Hyper-V Settings       | Floppy Disk     |   |
|             | Virtual Switch Manager |                 |   |
|             | Virtual SAN Manager    |                 |   |

B2 - Màn hình Before you begin, chọn Next.

**B3** - Màn hình Specify Name and Location, mục Name, đặt tên cho máy ảo: DC2-2022. Đánh dấu check ô Store the virtual machine in a different location, chọn Browse và trỏ đường dẫn đến "D:\Windows Server 2022\ws2022\DC-2022", sau đó chọn Next

| New Virtual Machine Wiz                                                                                                    | zard X                                                                                                    |
|----------------------------------------------------------------------------------------------------|----------------------------------------------------------------------------------------------------|
| Specify Nai                                                                                                    | me and Location                                                                                                    |
| Before You Begin<br>Specify Name and Location<br>Specify Generation<br>Assign Memory<br>Configure Networking<br>Connect Virtual Hard Disk<br>Installation Options<br>Summary | Choose a name and location for this virtual machine.         The name is displayed in Hyper-V Manager. We recommend that you use a name that helps you easily identify this virtual machine, such as the name of the guest operating system or workload.         Name:       DC-2022         You can create a folder or use an existing folder to store the virtual machine. If you don't select a folder, the virtual machine is stored in the default folder configured for this server.         ✓       Store the virtual machine in a different location         Location:       D:\Windows Server 2022\ws2022\DC-2022\         Browse         ✓       If you plan to take checkpoints of this virtual machine, select a location that has enough free space. Checkpoints include virtual machine data and may require a large amount of space. |
|                                                                                                    | < Previous Next > Finish Cancel                                                                                                    |

B4 – Chọn Specify Generation cho máy ảo, tùy biến người dùng.

Generation 1: hỗ trợ Windows 32-bit và 64-bit, phù hợp với các phiên bản cũ hơn của HyperV, và cũng phù hợp với các hệ điều hành từ Windows 8 trở xuống hoặc Windows server 2008 trở xuống.

Generation 2: chỉ hỗ trợ các hệ điều hành Windows 8 và Windows Server 2012 64bit, có hỗ trợ BIOS UEFI.

| 🖳 New Virtual Machine Wizar                                                                                                    | d                                                                                                    | ×  |
|----------------------------------------------------------------------------------------------------|----------------------------------------------------------------------------------------------------|----|
| Specify Gene                                                                                                    | ration                                                                                                    |    |
| Before You Begin<br>Specify Name and Location<br>Specify Generation<br>Assign Memory<br>Configure Networking<br>Connect Virtual Hard Disk<br>Installation Options<br>Summary | <ul> <li>Choose the generation of this virtual machine.</li> <li>Generation <u>1</u> This virtual machine generation supports 32-bit and 64-bit guest operating systems and provides virtual hardware which has been available in all previous versions of Hyper-V. Generation <u>2</u> This virtual machine generation provides support for newer virtualization features, has UEFI-base firmware, and requires a supported 64-bit guest operating system. More a virtual machine has been created, you cannot change its generation. </li> </ul> | ed |
|                                                                                                    | < Previous Next > Einish Cancel                                                                                                    |    |

**B5 -** Màn hình Assign Memory, mục Startup memory, thiết lập RAM cho máy ảo : 2048 MB, chọn Next.

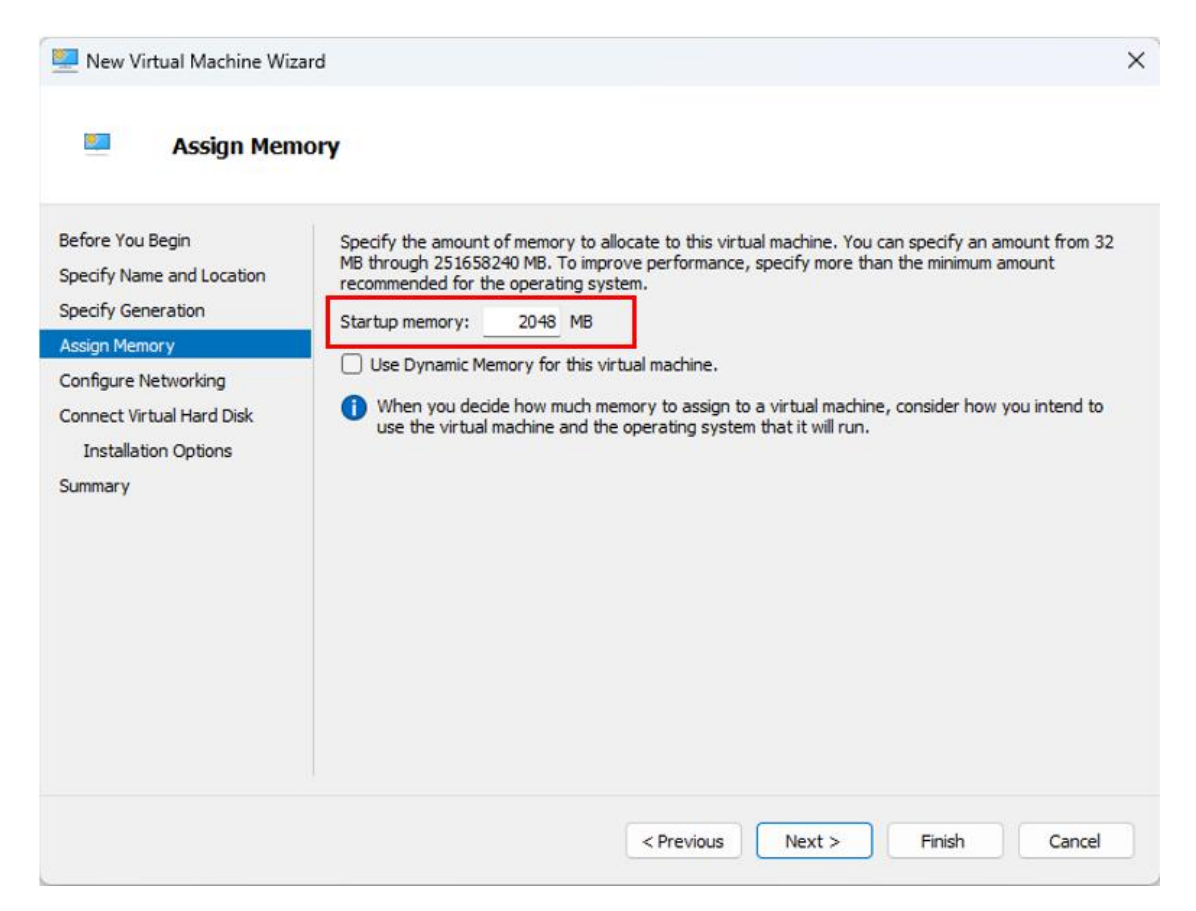

**B6** - Màn hình Configure Networking, mục Connection, chọn Virtual Switch đã tạo: External, sau đó chọn Next.

| 🖳 New Virtual Machine Wizar                                                                                                    | ď                                                                                                    | ×        |
|----------------------------------------------------------------------------------------------------|----------------------------------------------------------------------------------------------------|----------|
| 💴 Configure Ne                                                                                                    | etworking                                                                                                    |          |
| Before You Begin<br>Specify Name and Location<br>Specify Generation<br>Assign Memory<br>Configure Networking<br>Connect Virtual Hard Disk<br>Installation Options<br>Summary | Each new virtual machine includes a network adapter. You can configure the network adapter virtual switch, or it can remain disconnected. Connection: Default Switch Internal Private External | to use a |
|                                                                                                    | < Previous Next > Finish Ca                                                                                                    | ancel    |

**B7** - Màn hình Connect Virtual Hard Disk, chọn Use an existing virtual hard disk, chọn Browse và trỏ đường dẫn đến D:\Windows Server 2022\ws2022.vhdx nơi chứa ổ đĩa đã được tạo trước đó, sau đó chọn Next.

🖳 New Virtual Machine Wizard

۲

#### Connect Virtual Hard Disk

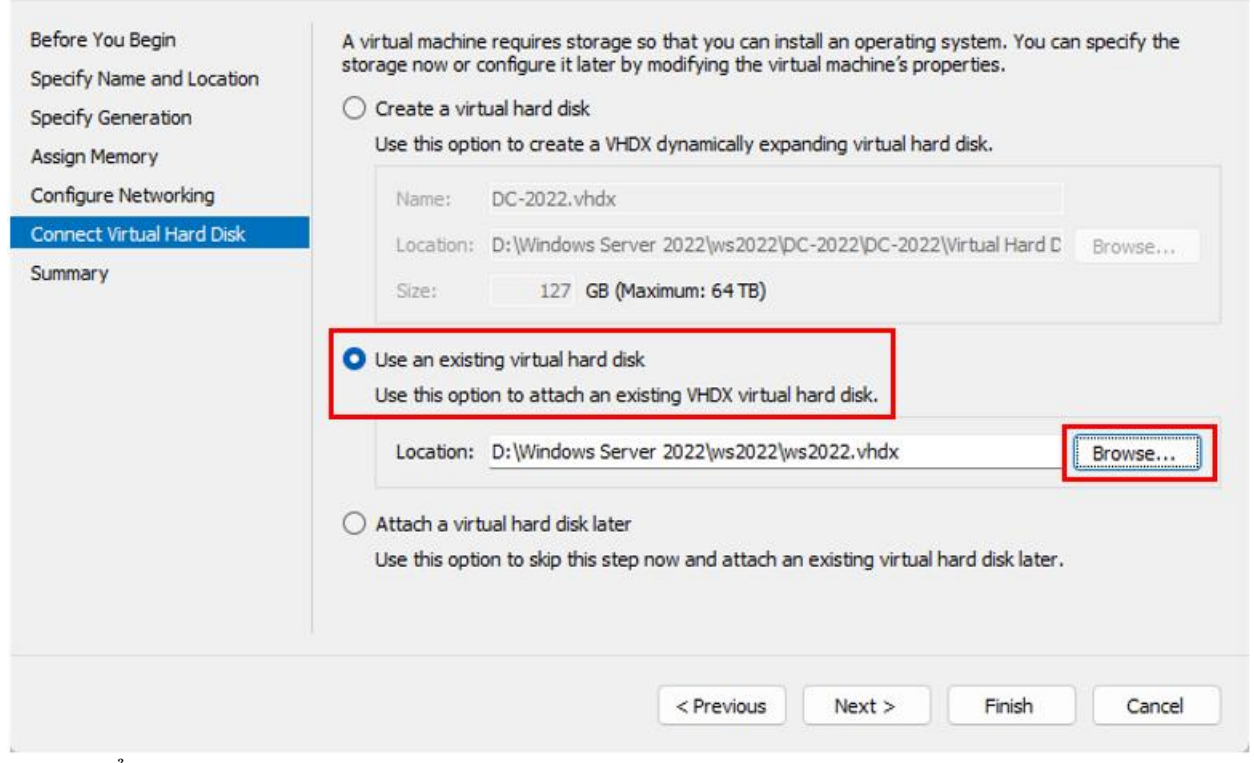

**B8** – Tổng hợp lại thông tin, chọn Finish.

| 🖳 New Virtual Machine Wizard X                                      |                                                                                                    |   |  |  |  |
|---------------------------------------------------------------------|----------------------------------------------------------------------------------------------------|---|--|--|--|
| Completing t                                                        | the New Virtual Machine Wizard                                                                                                    |   |  |  |  |
| Before You Begin<br>Specify Name and Location<br>Specify Generation | You have successfully completed the New Virtual Machine Wizard. You are about to create the following virtual machine.<br>Description:               | _ |  |  |  |
| Assign Memory                                                       | Name: DC-2022<br>Generation: Generation 1                                                                                                    |   |  |  |  |
| Connect Virtual Hard Disk                                           | Memory: 2048 MB<br>Network: External                                                                                                    |   |  |  |  |
| Summary                                                             | Hard Disk: D:\Windows Server 2022\ws2022\ws2022.vhdx (VHDX, dynamically expanding) To create the virtual machine and close the wizard, click Finish. |   |  |  |  |
|                                                                     |                                                                                                    |   |  |  |  |
|                                                                     | < Previous Next > Finish Cancel                                                                                                    |   |  |  |  |

# B9 - Chuột phải máy ảo DC-2022, chọn Settings

| Virtual Machines |                                                                                                 |           |  |  |  |
|------------------|-------------------------------------------------------------------------------------------------|-----------|--|--|--|
| Name             | State                                                                                           | CPU Usage |  |  |  |
| DC-2022          | Off<br>Connect<br>Settings<br>Start<br>Checkpoint<br>Move<br>Export<br>Rename<br>Delete<br>Help |           |  |  |  |
|                  |                                                                                                 |           |  |  |  |

**B10 -** Bên dưới mục IDE Controller 1, chọn DVD Drive. Khung bên phải, chọn Image File và trỏ đường dẫn đến file ISO cài đặt Windows Server 2022, chọn Apply, chọn OK.

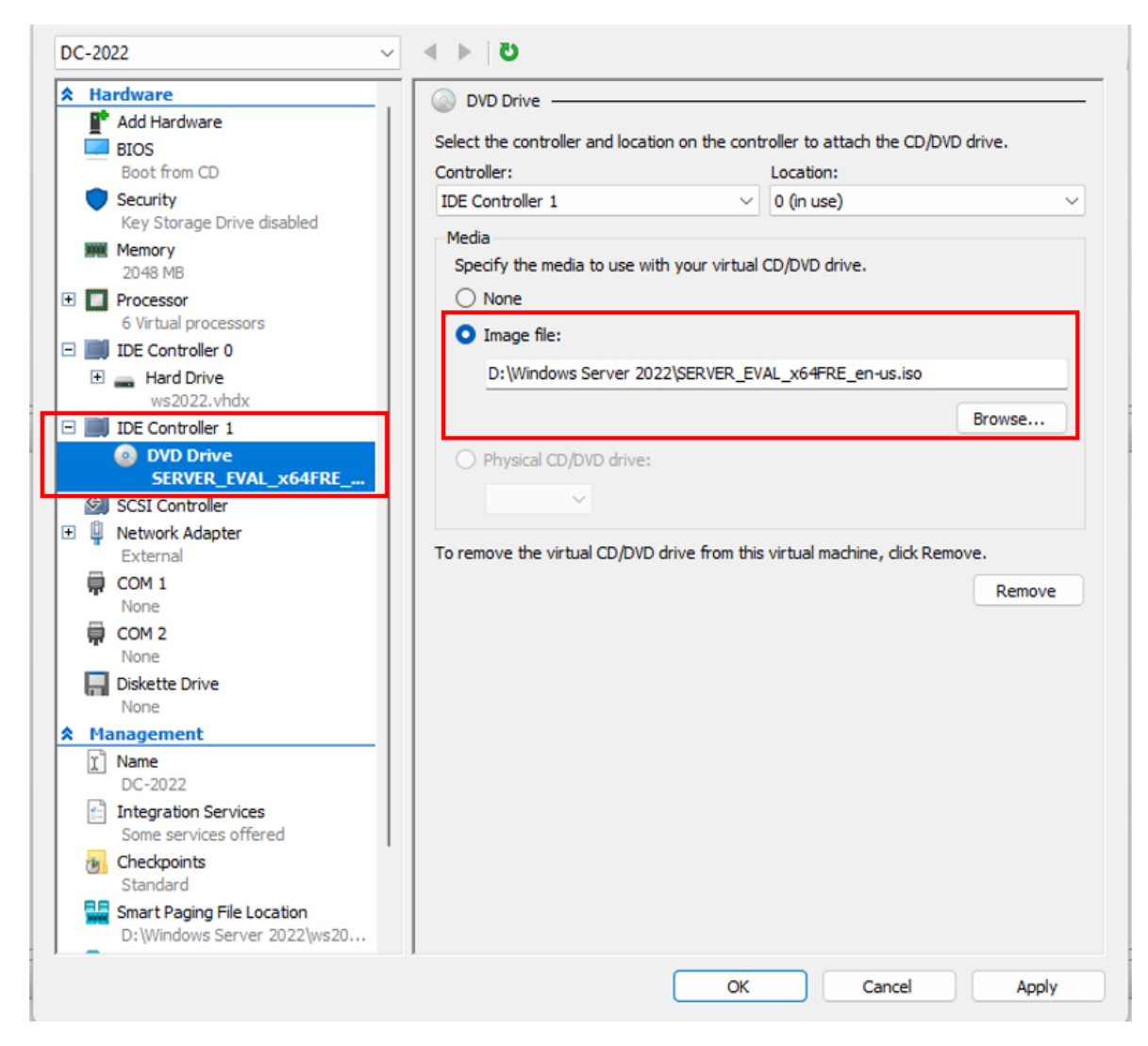

**B11 -** Chuột phải vào máy ảo vừa tạo đang trong đạng thái Off, chuột phải vào máy ảo chọn Start.

| Virtual Machines |       |                                       |                                                                                                    |        |
|------------------|-------|---------------------------------------|----------------------------------------------------------------------------------------------------|--------|
| Name             | State | CPU Usage                             | Assigned Memory                                                                                            | Uptime |
| DC-2022          | Off   | C<br>St<br>C<br>M<br>B<br>R<br>C<br>H | onnect<br>ettings<br>aart<br>heckpoint<br>love<br>cport<br>ename<br>elete<br>ancel Merge in Progres<br>elp |        |

**B12** – Sau đó chuột phải vào máy ảo trong trạng thái Running, chọn Connect và bắt đầu cài Windows Server 2022.

| Virtual Machines |         |           |                 |        |
|------------------|---------|-----------|-----------------|--------|
| Name             | State   | CPU Usage | Assigned Memory | Uptime |
| E DC-2022        | Running | Connect.  |                 | 0:08   |
|                  |         | Settings  |                 |        |

#### 3. Tạo Differencing Disk

B1 – Vào Hyper Manager, chuột phải SERVER, chọn New, chọn Hard Disk.

| Hyper-V Mar | ager Virtual Machir                                               | ies  |              |     |
|-------------|-------------------------------------------------------------------|------|--------------|-----|
|             | Quick Create                                                      |      | State        | CPU |
|             | New >                                                             | Virt | tual Machine |     |
| _           | Import Virtual Machine                                            | Ha   | rd Disk      |     |
|             | Hyper-V Settings<br>Virtual Switch Manager<br>Virtual SAN Manager | Flo  | ppy Disk     |     |

B2 – Tại màn hình Before You Begin, chọn Next.

 ${\bf B3}$  - Màn hình Choose Disk Format, chọn định dạng đĩa cứng ảo là VHDX, chọn Next

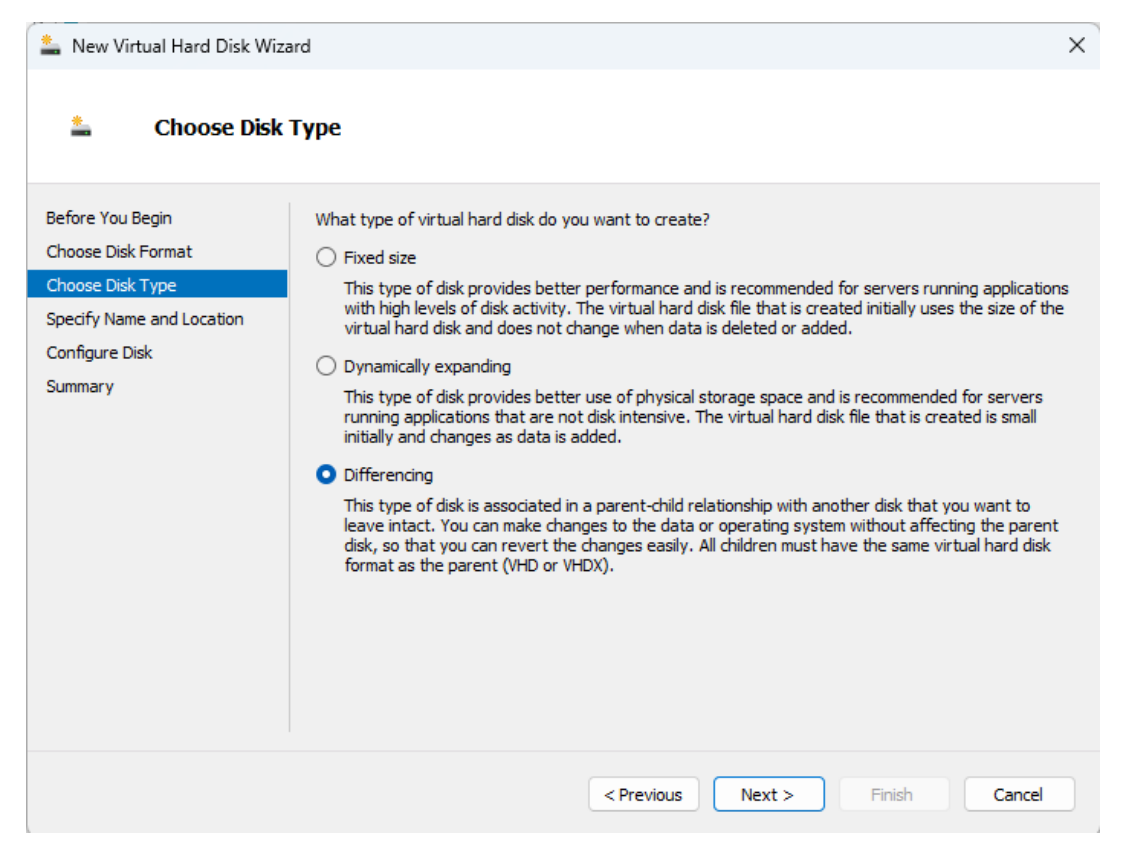

**B4** - Màn hình Specify Name and Location, mục Name, đặt tên cho đĩa cứng ảo: ws2022-2.vhdx. Ở mục Location, chọn Browse và trỏ đường dẫn đến thư mục "D:\Windows Server 2022\ws2022-2\"

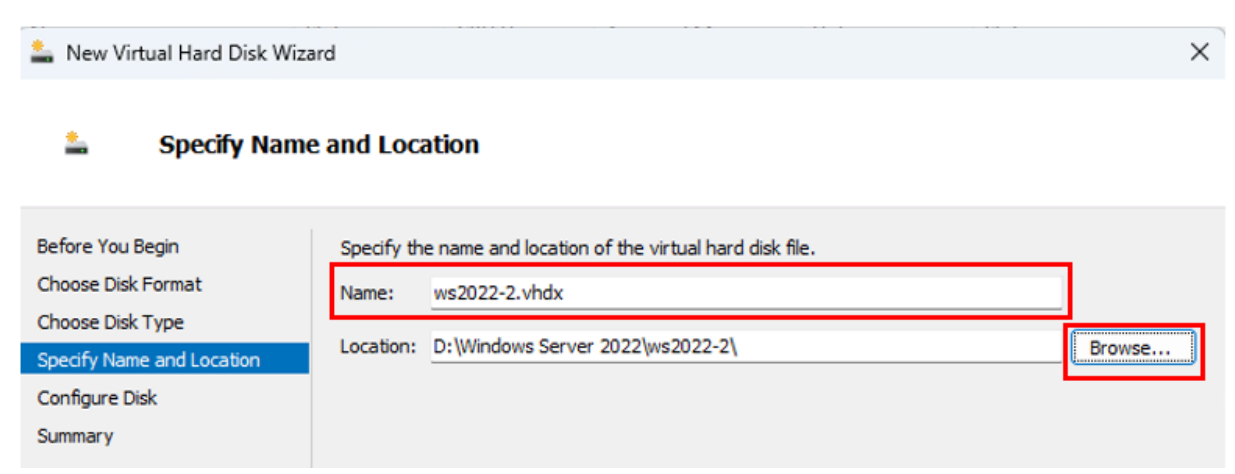

**B5** - Màn hình Configure Disk, chọn Browse, trỏ đường dẫn đến đĩa Parent (là đĩa ws2022.vhdx được tạo trước đó), chọn Next.

| 🏝 New Virtual Hard Disk Wiza                                                                                         | rd ×                                                                                                    |
|----------------------------------------------------------------------------------------------------|----------------------------------------------------------------------------------------------------|
| 🛓 Configure Dis                                                                                                    | k                                                                                                    |
| Before You Begin<br>Choose Disk Format<br>Choose Disk Type<br>Specify Name and Location<br>Configure Disk<br>Summary | Specify the virtual hard disk that you want to use as the parent for the new differencing virtual hard disk. Location: D:\Windows Server 2022\ws2022\ws2022.vhdx Browse |

**B6** – Tổng hợp thông tin, chọn Finish.

| 🚢 New Virtual Hard Disk Wi:                                                                                          | zard                                                                                                    | $\times$ |
|----------------------------------------------------------------------------------------------------|----------------------------------------------------------------------------------------------------|----------|
| Letter Completing                                                                                                    | the New Virtual Hard Disk Wizard                                                                                                    |          |
| Before You Begin<br>Choose Disk Format<br>Choose Disk Type<br>Specify Name and Location<br>Configure Disk<br>Summary | You have successfully completed the New Virtual Hard Disk Wizard. You are about to create the following virtual hard disk. Description: Format: VHDX Type: differencing Name: ws2022-2.vhdx Location: D:\Windows Server 2022\ws2022-2 Parent: D:\Windows Server 2022\ws2022\ws2022.vhdx To create the virtual hard disk and close this wizard, click Finish. |          |
|                                                                                                    | < Previous Next > Finish Cancel                                                                                                    |          |

**B7** – Tạo 1 máy ảo DC2-2022, máy ảo này sử dụng ổ đĩa ws2022-2.vhdx vừa tạo trên.

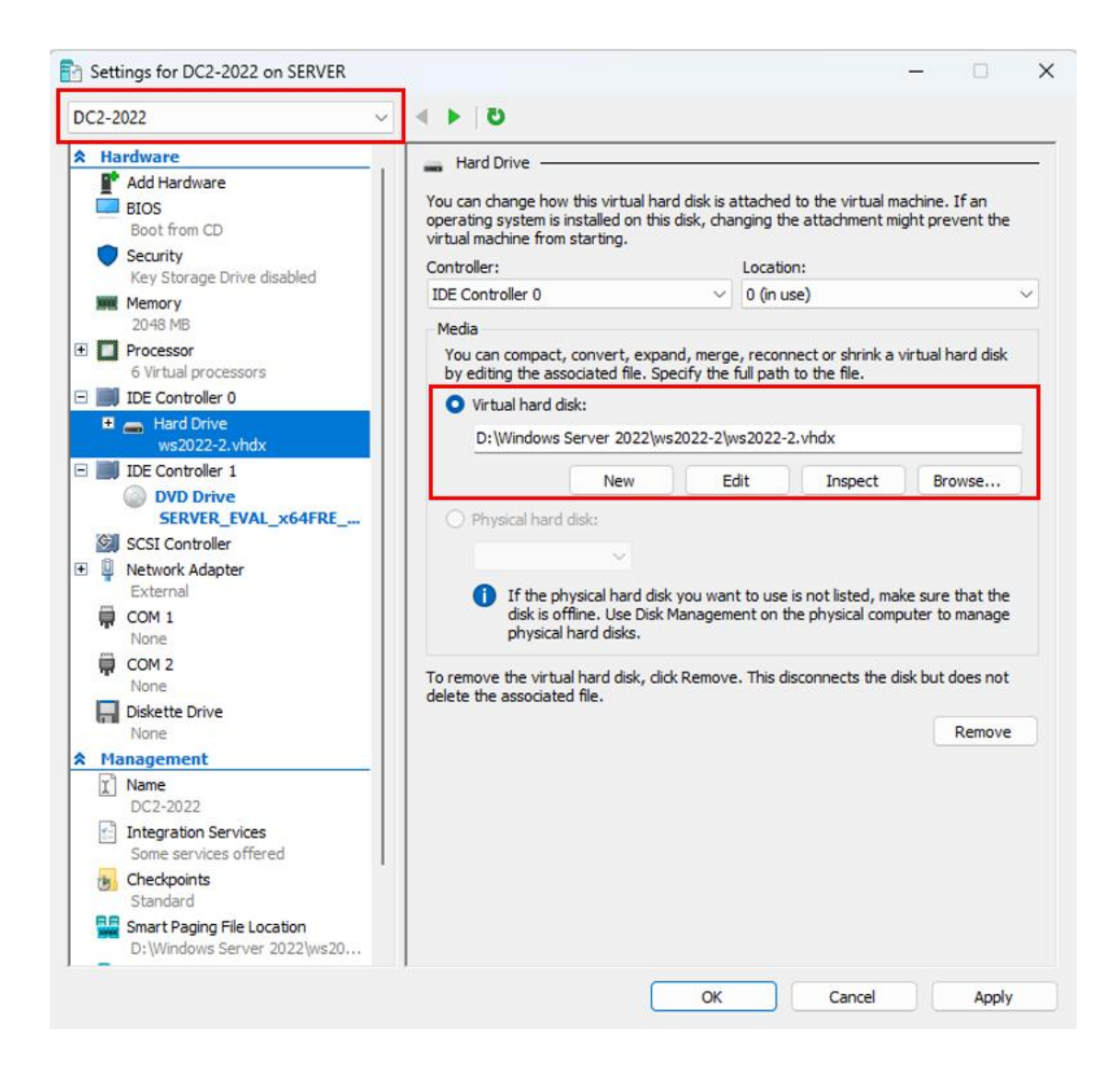

**B8** – Tượng tự tạo thêm ổ đĩa ws2022-3.vhdx (Dạng đĩa Differencing) trong đường dẫn "D:\Windows Server 2022\ws2022-3", đĩa cứng này liên kết với đĩa ws2022.vhdx. Đồng thời tạo thêm 1 máy ảo DC3-2022, máy ảo này sẽ sử dụng đĩa ws2022-3.vhdx

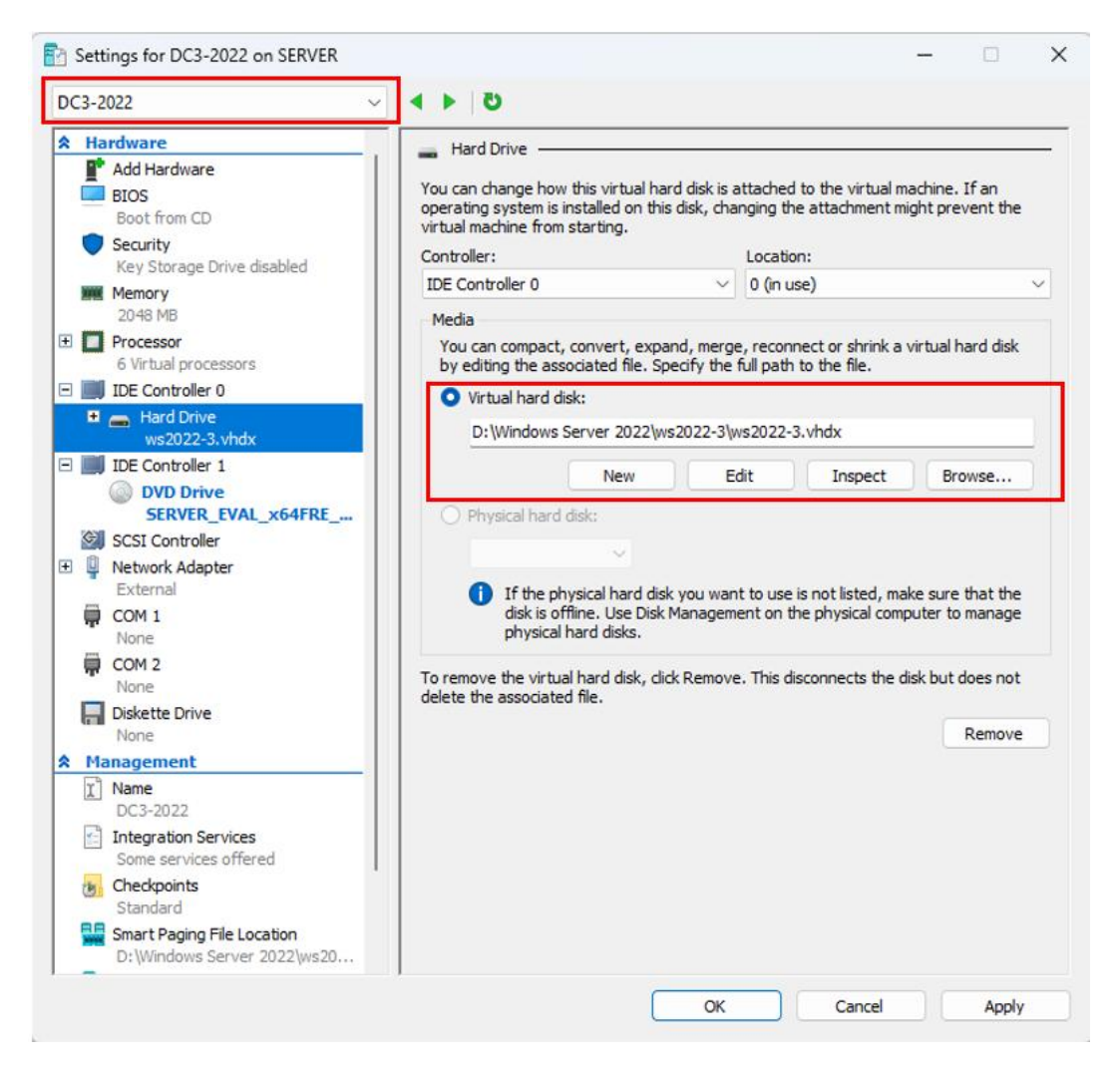

**B9 -** Khởi động 2 máy ảo DC2-2022 và DC3-2022. Sau đó, tạo 1 file tùy ý trên 2 máy Desktop.

Nhận xét: 2 máy ảo này hoạt động độc lập. Dữ liệu của 2 máy được lưu trên 2 đĩa riêng biệt ws2022-2.vhdx và ws2022-3.vhdx, còn đĩa ws2022.vhdx vẫn không thay đổi.

|                                                                                                    |                                                                            |                                                                                                    |                                                                                 |                 |                                                                                |                                                                                                    | to the local sectors             |        |
|----------------------------------------------------------------------------------------------------|----------------------------------------------------------------------------|----------------------------------------------------------------------------------------------------|---------------------------------------------------------------------------------|-----------------|--------------------------------------------------------------------------------|----------------------------------------------------------------------------------------------------|----------------------------------|--------|
| The DC2-2022 on SERVER V                                                                                                    | firtual Machine Connection                                                 |                                                                                                    | _                                                                               |                 | TC3-2022 on SERVER Virtual Machine Connection                                  |                                                                                                    | - 0                              | ×      |
| File Action Media V                                                                                                    | View Help                                                                  |                                                                                                    |                                                                                 |                 | File Action Media View Help                                                    |                                                                                                    |                                  |        |
| ⊨ 0 • 0 0   ■                                                                                                    | i> 🔂 5 🖳 🗃                                                                 |                                                                                                    |                                                                                 |                 | 🖦 🕲 🖲 🥘 💷 🕨 🍢 🏷 🕎 🚮                                                            |                                                                                                    |                                  |        |
| 📥   🖓 📙 🖛   Local Disk (                                                                                                    | (C:)                                                                       |                                                                                                    | -                                                                               | σ×              | Local Disk (C:)                                                                |                                                                                                    | - 0                              | ×      |
| File Home Share                                                                                                    | View                                                                       |                                                                                                    |                                                                                 | ~ 0             | File Home Share View                                                           |                                                                                                    |                                  | ~ 0    |
| ← → ~ ↑ 🖕 > Thi                                                                                                    | is PC > Local Disk (C:) >                                                  | ٽ ~                                                                                                    | Search Local Disk (C:)                                                          | Q               | ← → ~ ↑ 💺 → This PC → Local Disk (C:)                                          | V Ö Search                                                                                                    | h Local Disk (C:)                | Q      |
| ★ Quick access         ■ Desktop       *         ↓ Downloads       *         ☑ Documents       *         ■ Pictures       * | Name<br>PerfLogs<br>Program Files<br>Program Files (x86)<br>Users<br>Users | Date modified<br>5/8/2021 1:20 AM<br>1/5/2023 4:41 AM<br>5/8/2021 2:39 AM<br>1/5/2023 2:37 AM<br>1/5/2023 3:46 AM | Type<br>File folder<br>File folder<br>File folder<br>File folder<br>File folder | Size            | Quick access     Desktop     Downloads     Documents     Prictures     Mindeus | Date modified         Type           5/8/2021 1:20 AM         File fold           1/5/2023 4:41 AM         File fold           5/8/2021 2:39 AM         File fold           1/5/2023 2:37 AM         File fold           1/5/2023 2:37 AM         File fold           1/5/2023 2:37 AM         File fold | Size<br>der<br>der<br>der<br>der |        |
| This PC                                                                                                    | iii file                                                                   | 1/5/2023 11:04 PM                                                                                                 | lext Document                                                                   | 0 KB            | This PC                                                                        | 1/5/2023 11:04 PM lext Do                                                                                                    | cument                           | 0 KB   |
| i DVD Drive (D:) SSS_Xt<br>ゆ Network                                                                                        | <                                                                          |                                                                                                    |                                                                                 | >               | in DVD Drive (D:) SSS_Xt<br>♂ Network                                          |                                                                                                    |                                  |        |
| 6 items 1 item selected 0                                                                                                   | 0 bytes                                                                    |                                                                                                    |                                                                                 | 300 E           | 6 items 1 item selected 0 bytes                                                |                                                                                                    |                                  |        |
| 📲 🔎 🛱                                                                                                    | و 📃 🛃                                                                      |                                                                                                    | 도 d <mark>a</mark> 11:0<br>1/5/                                                 | 6 PM<br>/2023 🖣 | 📲 A 🛱 💽 📃 🔚                                                                    |                                                                                                    | 문 4 11:06 PM<br>1/5/2023         | 5      |
| Status: Running                                                                                                    |                                                                            |                                                                                                    |                                                                                 | 📖 (i) 🔒         | Status: Running                                                                |                                                                                                    |                                  | 0 9 .: |

# 4. Checkpoint (Backup/Restore trạng thái máy ảo)

B1 – Chuột phải vào máy ảo muốn Backup, sau đó chọn Checkpoint.

| Virtual Machines |       |                           |  |  |  |
|------------------|-------|---------------------------|--|--|--|
| Name             | State | CPU Usage Assigned Memory |  |  |  |
| DC2-2022         | Off   |                           |  |  |  |
| DC3-2022         | Off   |                           |  |  |  |
| DC-2022          | Off   | Connect                   |  |  |  |
|                  |       | Settings                  |  |  |  |
|                  |       | Start                     |  |  |  |
|                  |       | Checkpoint                |  |  |  |

B2 – Sau khi thực hiện chức năng Checkpoint trên máy ảo muốn Backup, sẽ được hiển thị tại khung Checkpoints.

| Checkpoints |                    |                 |  |
|-------------|--------------------|-----------------|--|
| □ DC-202    | 2 - (1/6/2023<br>v | 3 - 2:16:27 PM) |  |
|             |                    |                 |  |
|             |                    |                 |  |
|             |                    |                 |  |
|             |                    |                 |  |
|             |                    |                 |  |
|             |                    |                 |  |
|             |                    |                 |  |
|             |                    |                 |  |
|             |                    |                 |  |

# 5. Export/Import máy ảo

B1 - Chuột phải máy ảo cần export, sau đó chọn Export.

| Virtual Machines |       |           |              |  |  |
|------------------|-------|-----------|--------------|--|--|
| Name             | State | CPU Usage | Assigned Mem |  |  |
| DC2-2022         | Off   |           |              |  |  |
| DC3-2022         | Off   |           |              |  |  |
| DC-2022          | Off   | Connect   |              |  |  |
|                  |       | Setting   | 5            |  |  |
| Checkpoints      |       | Start     |              |  |  |
|                  |       | Checkp    | oint 10      |  |  |
|                  |       | Move      |              |  |  |
|                  |       | Export.   | . ]          |  |  |
|                  |       | Rename    | e            |  |  |
|                  |       | Delete    |              |  |  |
|                  |       | Help      |              |  |  |
|                  |       |           |              |  |  |

**B2** – Tại cửa sổ Export Virtual Machine, chọn Browse để trỏ tới đường dẫn thư mục muốn Export, sau đó chọn Export.

| Steport Virtual Machine |                                 |        |        |  |  |  |
|-------------------------|---------------------------------|--------|--------|--|--|--|
| Specify wh              | ere you want to save the files. |        |        |  |  |  |
| Location:               | C:\Backup\DC\                   | E      | Browse |  |  |  |
|                         |                                 | Export | Cancel |  |  |  |

**B3** – Kiểm tra bên trong đường dẫn thư mục được Export, bên trong sẽ có 3 thư mục con: Snapshots, Virtual Hard Disks và Virtual Machines.

| This PC > WinToHDD (C:) > Backup > DC > DC-2022 > |                  |             |      |  |  |  |  |  |
|---------------------------------------------------|------------------|-------------|------|--|--|--|--|--|
| Name                                              | Date modified    | Туре        | Size |  |  |  |  |  |
|                                                   | 1/6/2023 2:33 PM | File folder |      |  |  |  |  |  |
| Virtual Hard Disks                                | 1/6/2023 2:33 PM | File folder |      |  |  |  |  |  |
| Virtual Machines                                  | 1/6/2023 2:33 PM | File folder |      |  |  |  |  |  |

**B4** – Để kiểm tra thư mục được Export và thực hiện chức năng Import, quay lại Hyper-V Manager, chuột phải máy ảo DC-2022, chọn Delete.

B5 – Chuột phải vào SERVER, chọn Import Virtual Machine.

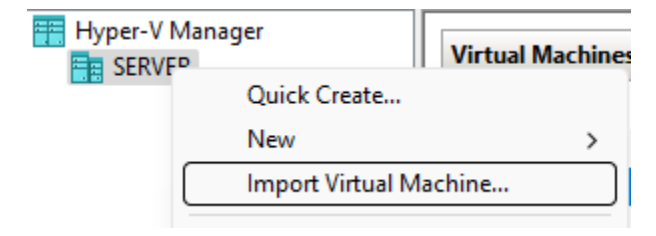

B6 - Màn hình Before you begin, chọn Next.

**B7** – Tại màn hình Locate Folder, chọn Browse, trỏ đường dẫn đến thư mục chứa máy ảo, chọn Next

Import Virtual Machine

#### Locate Folder

| Before You Begin       | Specify the folder containing the virtual machine to import. |
|------------------------|--------------------------------------------------------------|
| Locate Folder          | Folder: C:\Backup\DC\DC-2022\ Browse                         |
| Select Virtual Machine |                                                              |
| Choose Import Type     |                                                              |
| Summary                |                                                              |
|                        |                                                              |

 $\times$ 

# B8 – Màn hình Select Virtual Machine, chọn máy ảo cần Import, chọn Next.

| Before You Begin       | Select the virtual machine to import: |                     |  |  |  |  |  |  |
|------------------------|---------------------------------------|---------------------|--|--|--|--|--|--|
| Locate Folder          | Name Date Created                     |                     |  |  |  |  |  |  |
| Select Virtual Machine | DC-2022                               | 1/5/2023 4·36·42 PM |  |  |  |  |  |  |
| Choose Import Type     |                                       |                     |  |  |  |  |  |  |
| Summary                |                                       |                     |  |  |  |  |  |  |
|                        |                                       |                     |  |  |  |  |  |  |

**B9 -** Màn hình Choose Import Type, chọn Register the virtual machine in-place, chọn Next.

| Before You Begin       | Choose the type of import to perform:                                                  |
|------------------------|----------------------------------------------------------------------------------------|
| Locate Folder          | <ul> <li>Register the virtual machine in-place (use the existing unique ID)</li> </ul> |
| Select Virtual Machine | <ul> <li>Restore the virtual machine (use the existing unique ID)</li> </ul>           |
| Choose Import Type     | <ul> <li>Copy the virtual machine (create a new unique ID)</li> </ul>                  |
| Summary                |                                                                                        |

B10 - Màn hình Completing Import Wizard, chọn Finish

| Before You Begin<br>Locate Folder | You are about to perform the following operation.<br>Description:                     |  |  |  |  |
|-----------------------------------|---------------------------------------------------------------------------------------|--|--|--|--|
| Select Virtual Machine            | Virtual Machine: DC-2022                                                              |  |  |  |  |
| Choose Import Type                | Import file: C:\Backup\DC\DC-2022\Virtual Machines\7B73CE95-AD5A-48EA-B257-638681DD2B |  |  |  |  |
| Summary                           | Import Type: Register (keep ID)                                                       |  |  |  |  |
|                                   |                                                                                       |  |  |  |  |
|                                   |                                                                                       |  |  |  |  |
|                                   |                                                                                       |  |  |  |  |
|                                   |                                                                                       |  |  |  |  |
|                                   | To complete the import and close this wizard, click Finish.                           |  |  |  |  |

#### 6. Nested Virtualization

**B1 -** Khởi động máy ảo DC-2022. Mở Server Manager, trong Server Roles chọn cài đặt Role Hyper-V. Xuất hiện thông báo lỗi bộ xử lý không có khả năng ảo hóa cần thiết. Tiếp theo, **Shutdown máy ảo**.

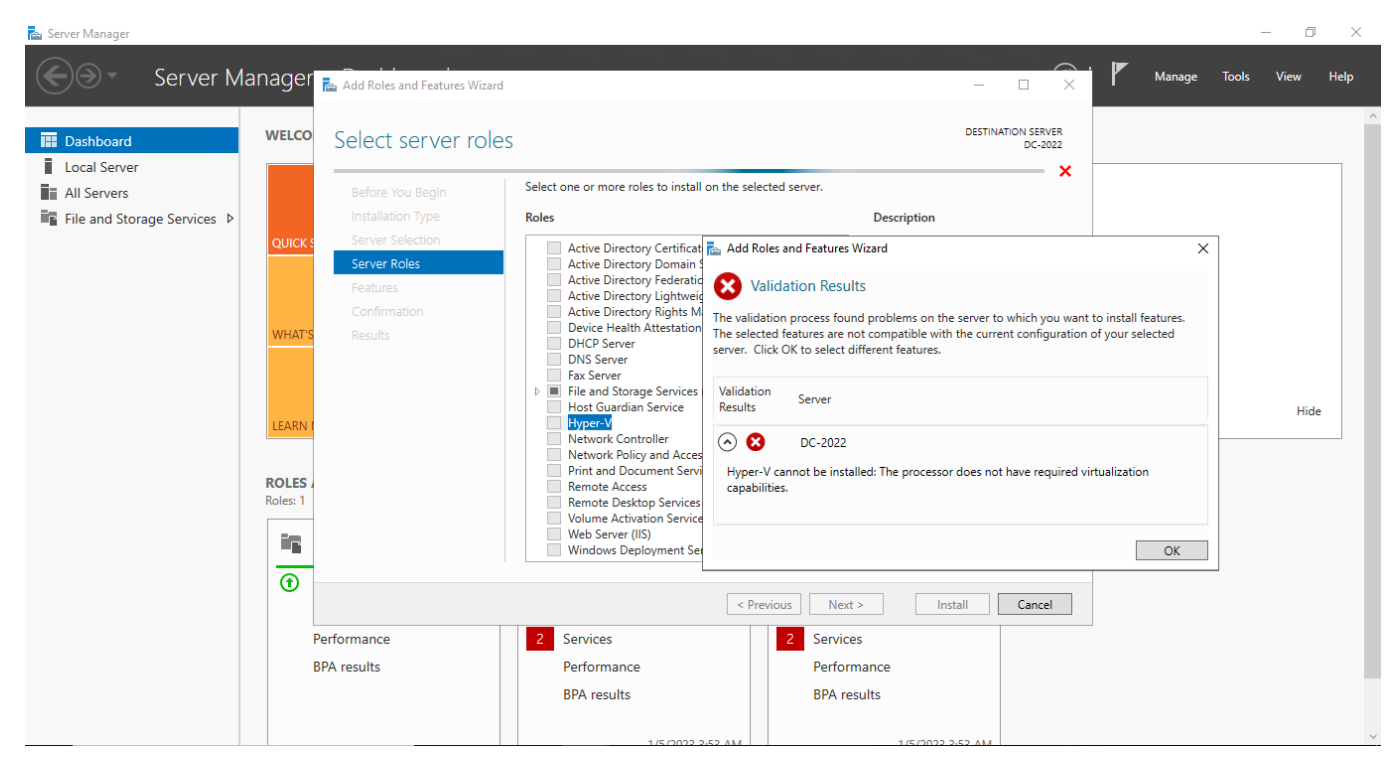

**B2** – Sau khi **Shutdown máy åo**. Trên máy thật, vảo **Windows PowerShell / Run as administrator**.

Enable Nested Virtualization:

Gõ lệnh: Set-VMProcessor -VMName <Tên máy ảo> -ExposeVirtualizationExtensions \$true

Disable Nested Virtualization:

Gõ lệnh: Set-VMProcessor -VMName <Tên máy ảo> -ExposeVirtualizationExtensions \$false

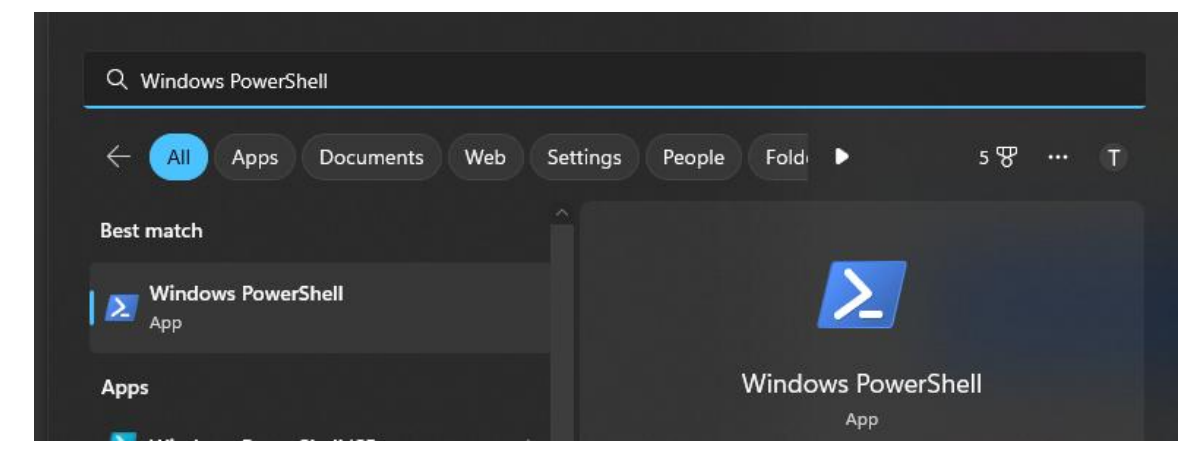

Để kích hoạt Nested Virtualization (Ảo hóa lồng nhau), gõ lệnh:

Set-VMProcessor -VMName DC-2022 -ExposeVirtualizationExtensions \$true

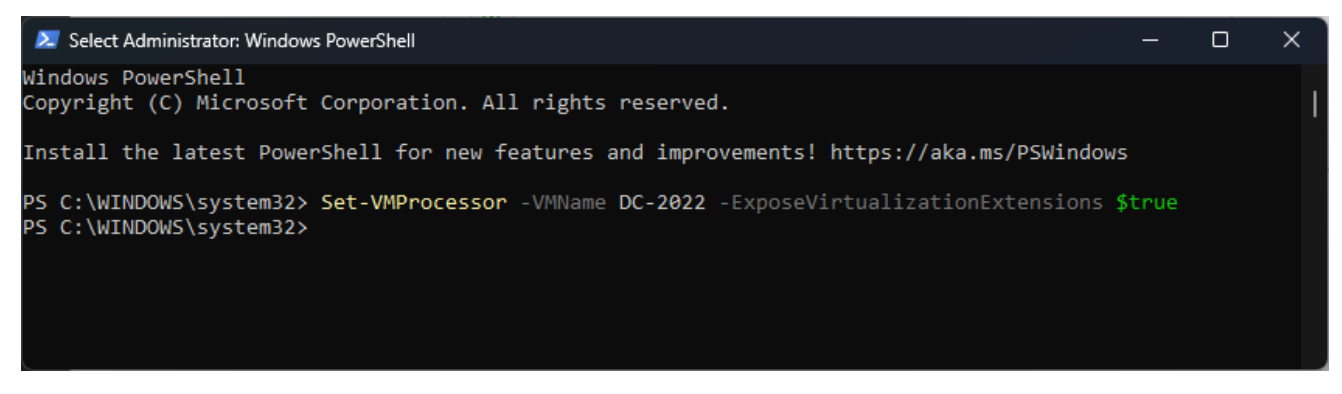

**B3** – Khởi động máy ảo DC-2022 trong Hyper-V. Mở Sever Manager, trong Server Roles chọn cài đặt Role Hyper-V và thành công.

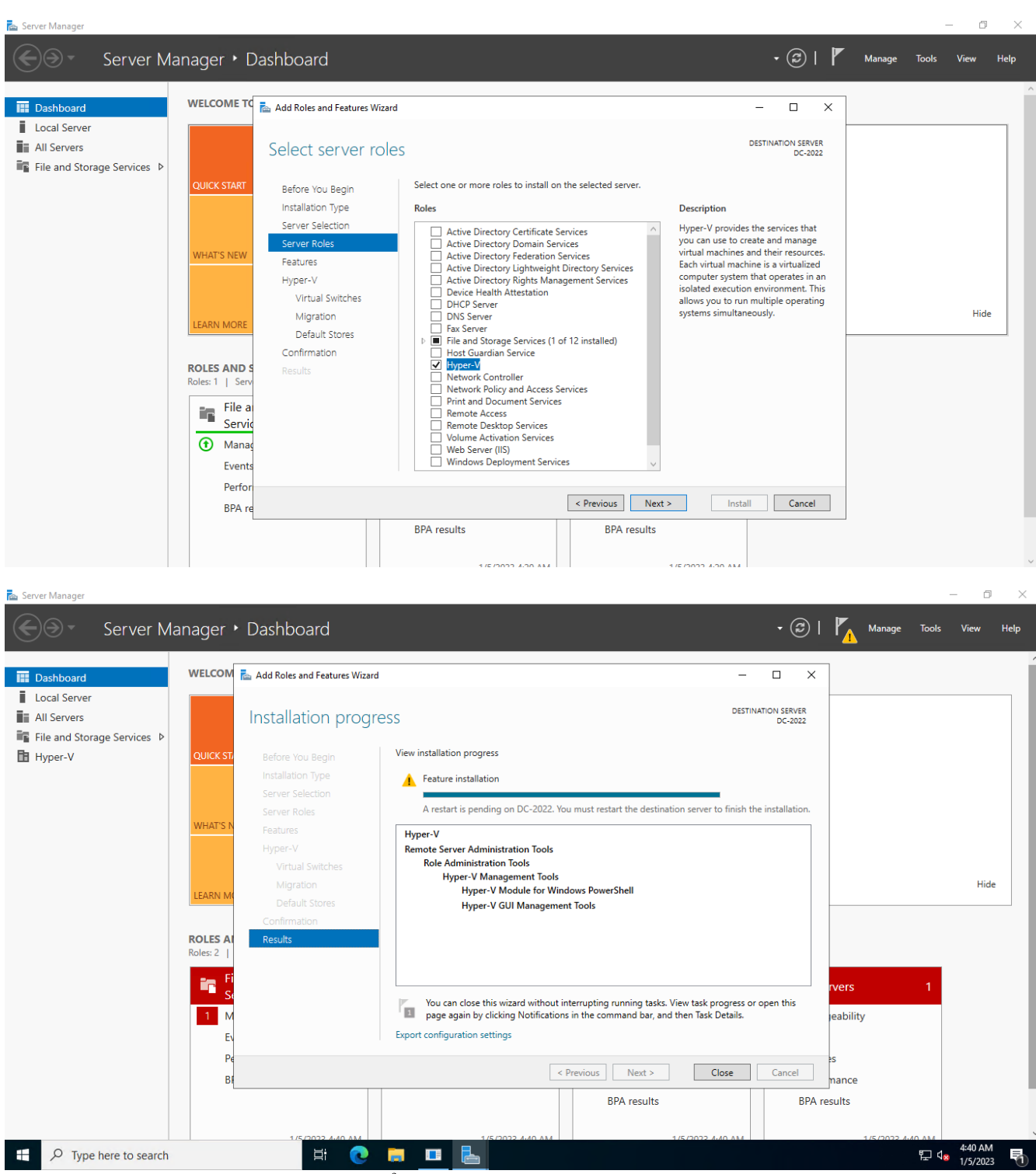

B4 – Restart lại máy ảo và có thể mở Hyper-V.

| Hyper-V Manager                                                                                                    |                                                        |                  |                 |                            | _                  | _      |        |               | - D X                                                                                            |
|----------------------------------------------------------------------------------------------------|--------------------------------------------------------|------------------|-----------------|----------------------------|--------------------|--------|--------|---------------|--------------------------------------------------------------------------------------------------|
| File Action View Help                                                                                                    |                                                        |                  |                 |                            |                    |        |        |               |                                                                                                  |
| Hyper-V Manager                                                                                                    | Virtual Machines                                       |                  |                 |                            |                    |        | Action | s<br>R        | •                                                                                                |
|                                                                                                    | Name DC-2022                                           | State<br>Running | CPU Usage<br>0% | Assigned Memory<br>2048 MB | Uptime<br>00:03:24 | Status | 2 Q    | uick Cr<br>ew | eate                                                                                             |
| Image: Second Server - Vir         File       Action         Media         Image: Second Server - Vir         Image: Second Server - Vir         Image: Second Server - Vir         Image: Second Second Server - Vir         Image: Second Second | tual Machine Connection<br>/iew Help<br>I▶   診 り   聖 部 |                  |                 |                            |                    |        |        |               | - 0 X                                                                                            |
| ← ← Ż TO Z TO<br>Hyper-V Manager<br>DC-2022                                                                                                    | Virtual Machines<br>Name                               | State            | CPU U<br>No vi  | sage Assigned Mer          | nory Uptime        | Status |        | ^             | Actions<br>DC-2022                                                                               |
|                                                                                                    | <<br>Checkpoints                                       |                  |                 | No virtual machine sel     | ected.             |        | ><br>• |               | Import Virtual Machine  Hyper-V Settings  Virtual Switch Manager  Virtual SAN Manager  Edit Dick |
|                                                                                                    | Details                                                |                  |                 | No item selected           |                    |        |        |               | Controlsc  Controlsc  Stop Service  Remove Server  Refresh                                       |
|                                                                                                    |                                                        |                  |                 |                            |                    |        |        | •             | View  View View View View                                                                        |
| Type here t                                                                                                    | o search                                               | 5                | <b>≕</b>        | 🗟 🏦                        |                    |        |        |               | 문 4 <mark>8 10:46 AM</mark><br>1/5/2023 문                                                        |
| status: Kunning                                                                                                    |                                                        |                  |                 |                            |                    |        |        |               |                                                                                                  |